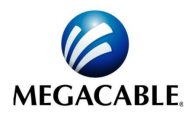

# INSTRUCTIVO DE LLENADO COMPLEMENTO CARTA PORTE 2.0

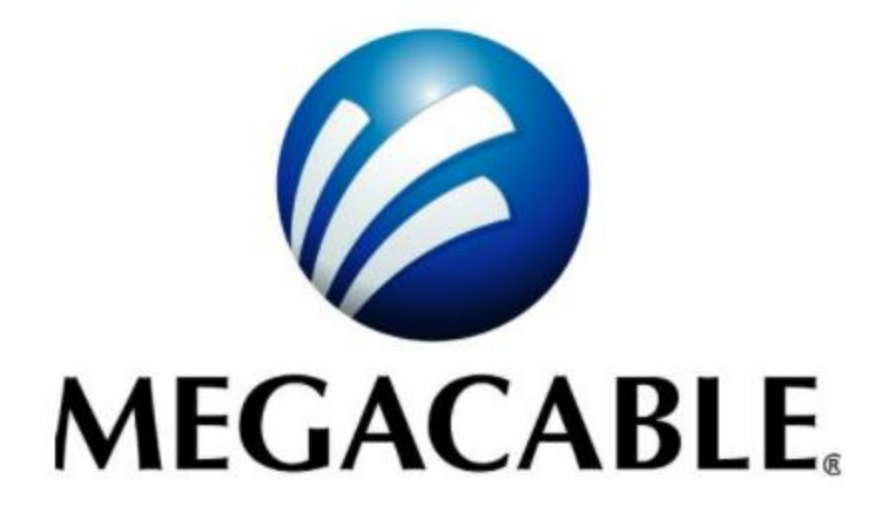

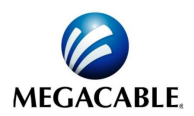

| Carta Porte                                                                             | . 2 |
|-----------------------------------------------------------------------------------------|-----|
| Inicio Generación Carta Porte                                                           | . 2 |
| Captura Información Comprobante – General                                               | . 2 |
| Captura Información Comprobante – Concepto                                              | . 3 |
| Captura Información Comprobante - Impuestos globales                                    | . 3 |
| Captura Información General Carta Porte                                                 | . 3 |
| Captura Información Carta Porte – Ubicaciones                                           | . 4 |
| Captura Información Carta Porte – Ubicaciones – Domicilio                               | . 4 |
| Captura Información Carta Porte – Mercancías                                            | . 5 |
| Captura Información Carta Porte – Mercancías – Mercancía                                | . 6 |
| Captura Información Carta Porte – Mercancías – Autotransporte                           | . 6 |
| Captura Información Carta Porte – Mercancías – Autotransporte – IdentificacionVehicular | . 6 |
| Captura Información Carta Porte – Mercancías – Autotransporte – Seguros                 | . 6 |
| Captura Información Carta Porte – Mercancías – Autotransporte – Remolques – Remolque    | . 7 |
| Captura Información Carta Porte – Figura Transporte                                     | . 7 |
| Captura Información Carta Porte – Figura Transporte – Tipo Figura                       | . 7 |
| Captura Información Carta Porte – Figura Transporte – Tipo Figura – Domicilio           | . 7 |

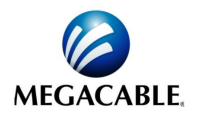

## **Carta Porte**

En este manual le indicaremos el proceso para generar un comprobante de Carta Porte V2, de manera manual dentro del portal de Megacable, por primera vez. Como primer paso será necesario conocer los catálogos publicados por el SAT para lo cual se proporciona la liga de la página del SAT para la descarga de los catálogos:

http://omawww.sat.gob.mx/tramitesyservicios/Paginas/complemento\_carta\_porte.htm

#### Inicio Generación Carta Porte

Ahora se deberá seleccionar dentro del menú Facturación en la opción Carta Porte.

| MEGACABLE | Facturación 🕶              | Administración 🔸 |  |  |  |  |  |  |
|-----------|----------------------------|------------------|--|--|--|--|--|--|
|           | ⊘ Crear CFDi 3.3           | 3                |  |  |  |  |  |  |
|           | ⊘ Carta Porte              |                  |  |  |  |  |  |  |
|           | ⊘ Visor CFDI 3.3           |                  |  |  |  |  |  |  |
|           | ⊘ Complemento de pagos 3.3 |                  |  |  |  |  |  |  |
|           | ⊘ Visor de pago            | s 3.3            |  |  |  |  |  |  |
|           | ⊘ Complemento pagos manual |                  |  |  |  |  |  |  |
|           |                            |                  |  |  |  |  |  |  |

Como siguiente paso es necesario seleccionar la clase de documento la cual únicamente podrá ser un Ingreso o un Traslado, la cual se encontrará en la parte superior derecha como se muestra a continuación:

| MEGACABLE          | Facturación <del>+</del> | Administración 🕶 | Servicios+ | Ayuda+                                    |             |                                   | 💄 MEGACABLE 👻        |
|--------------------|--------------------------|------------------|------------|-------------------------------------------|-------------|-----------------------------------|----------------------|
| Home > Facturación | > Carta Porte            |                  |            |                                           |             |                                   | * Campos Obligatorio |
|                    |                          |                  |            |                                           | INFORMACIÓN | DEL EMISOR                        |                      |
|                    |                          |                  | *Emisor    |                                           | 1           | Clase de documento                |                      |
|                    |                          |                  | EKU9       | 003173C9 - ESCUELA KEMPER URGATE SA DE CV | Ψ.          | Traslado                          | •                    |
| MEGA               |                          | F                | RFC        | EKU9003173C9                              |             | Selecciona una Clase de Documento |                      |
| /VILO/             |                          | L                |            |                                           |             | 1                                 | ٩                    |
|                    |                          |                  | *Régim     | en fiscal                                 |             | Factura                           |                      |
|                    |                          |                  | 601 -      | General de Ley Personas Morales           | *           | Traslado                          |                      |

#### Captura Información Comprobante – General.

A continuación, se procederá a capturar los datos en la parte de Información General como se llenaba anteriormente:

|                                                        | INFORMACIÓN GENERAL                                               |                       |  |  |  |  |
|--------------------------------------------------------|-------------------------------------------------------------------|-----------------------|--|--|--|--|
| Cliente                                                | Pago                                                              | Lugar de Expedición   |  |  |  |  |
| *Cliente/Receptor<br>EKU9003173C9 - EMPRESA DE PRUEBAS | *Método de pago<br>PUE - Pago en una sola exhibición 🔹            | *Código postal        |  |  |  |  |
| Extranjero     *Uso CFDI                               | Forma de pago 01 - Efectivo                                       | Información Adicional |  |  |  |  |
| P01 - Por definir 👻                                    | Condicion de pago                                                 | Observaciones         |  |  |  |  |
| CFDI Relacionados                                      | Condiciones De Pago *Monedu/Tipo de Cambio MXXN - Peso Mexicano 1 | Observadones B        |  |  |  |  |

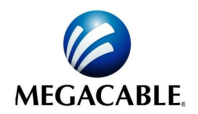

#### Captura Información Comprobante – Concepto

A continuación, se procederá a capturar los datos correspondientes a los conceptos como se llenaba anteriormente:

|                          |             |                      |                          |          |                 |          |              | CONC                       | EP | тоѕ  |          |                   |         |              |           |          |
|--------------------------|-------------|----------------------|--------------------------|----------|-----------------|----------|--------------|----------------------------|----|------|----------|-------------------|---------|--------------|-----------|----------|
|                          | _ A         | gregar No. Pedimento |                          |          |                 |          |              |                            |    |      |          |                   |         |              |           |          |
|                          | Clar<br>Pro | ve<br>d/Serv         | No. de<br>Identificación | Cantidad | Clave<br>Unidad | Unidad   | Descripción  |                            |    |      |          | Valor<br>Unitario | Importe |              | Descuento |          |
| ~                        |             | 01010101             |                          | 1        | E48             | SERVICIO | Carta porte  |                            |    |      |          | \$100             | 100     |              |           | Impuesto |
| Traslados del concepto 🛃 |             |                      |                          |          |                 |          |              | Retenciones del concepto 🔹 |    |      |          |                   |         |              |           |          |
|                          |             | Base                 | Impuesto                 |          | Tipo Factor     |          | Tasa o Cuota | Importe                    |    | Base | Impuesto | Tipo Factor       |         | Tasa o Cuota |           | Importe  |
|                          |             | 100                  | IVA                      |          | Tasa            |          | 0.16         | 16                         |    | 100  | ISR      | Tasa              | c       | 0.04         |           | 4        |
| Agre                     | gar +       |                      |                          |          |                 |          |              |                            |    |      |          |                   |         |              |           |          |

#### Captura Información Comprobante - Impuestos globales.

En caso de haber capturado los impuestos por concepto de tipo Traslado o Retención hay que recordar dar click en la opción de calcular impuestos en la sección de impuestos globales.

|                  | IMPUESTOS GLOBALES                 |                    |         |                     |                          |  |  |  |  |  |  |  |  |
|------------------|------------------------------------|--------------------|---------|---------------------|--------------------------|--|--|--|--|--|--|--|--|
| Agregar Traslado | 3                                  | Calcular Traslados | •       | Agregar Retención 🔸 | Calcular Retenciones 🔮 🖕 |  |  |  |  |  |  |  |  |
| Impuesto         | esto TipoFactor TasaOCuota Importe |                    | Importe | Impuesto            | Importe                  |  |  |  |  |  |  |  |  |
| X IVA            | Tasa 0.16 16                       |                    | 16      | ISR ISR             | 4                        |  |  |  |  |  |  |  |  |

## Captura Información General Carta Porte.

Ahora se procederá a capturar la información correspondiente al complemento de Carta Porte la cual se encuentra en la sección inferior, recordando que se segmentado en 4 partes como se muestra a continuación:

- Información General.
- Ubicaciones.
- Mercancías.
- Figura Transporte.

|                                                    | COMPLEMENTO DE CARTA PORTE             |                                        |
|----------------------------------------------------|----------------------------------------|----------------------------------------|
| Generales Ubicaciones Mercancias Figura Transporte |                                        |                                        |
| *Transporte Internacional (Catálogo SAT)           | Entrada Salida Mercancia(Catálogo SAT) | País de origen o destino(Catálogo SAT) |
| Transporte Internacional                           | Entrada Salida Mercancia *             | Selecciona un País 🔻                   |
| Via Entrada Salida Mercancia 👻                     | Total Distancia Recorrida              |                                        |

Dentro de la pestaña Generales hay que recordar que el campo Transporte Internacional es obligatorio

| Generales                         | Ubicaciones                               | Mercancias | Figura Transport | e                                                                  |   |                                                              |   |
|-----------------------------------|-------------------------------------------|------------|------------------|--------------------------------------------------------------------|---|--------------------------------------------------------------|---|
| *Transporte In                    | ernacional (Catálogo SAT)<br>Iternacional |            | ¥                | Entrada Salida Mercancia(Catálogo SAT)<br>Entrada Salida Mercancia | × | País de origen o destino(Catálogo SAT)<br>Selecciona un País | ٣ |
| Vía Entrada Sali<br>Via Entrada S | da(Catálogo SAT)<br>ialida Mercancia      |            | *                | Total Distancia Recorrida<br>Total Distancia Recorrida             |   |                                                              |   |

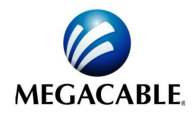

#### Captura Información Carta Porte – Ubicaciones.

Dentro de la pestaña Ubicaciones hay que recordar que los campos Tipo de Ubicación, RFC Remitente Destinatario, Fecha Hora Salida Llegada, Distancia Recorrida son obligatorios.

| G | enerales             | Ubicacion         | es Mercanc                             | ias Figura Ti                             | ransporte |           |                    |                      |           |                                |      |                        |           |
|---|----------------------|-------------------|----------------------------------------|-------------------------------------------|-----------|-----------|--------------------|----------------------|-----------|--------------------------------|------|------------------------|-----------|
|   | Tipo de<br>Ubicación | ID<br>Ubicación   | RFC del<br>Remitente o<br>Destinatario | Nombre del<br>Remitente o<br>Destinatario |           |           | Num Reg<br>Id Trib | Residencia<br>Fiscal |           | Fecha Hora Salida<br>o Llegada |      | Distancia<br>Recorrida |           |
| 0 | x Origen             |                   |                                        |                                           |           |           |                    |                      |           | 28/1/2022 4:55 p.m.            |      |                        | Domicilio |
|   | Domicilio 💽          |                   |                                        |                                           |           |           |                    |                      |           |                                |      |                        |           |
|   | Calle                | Número<br>Exterio | Ní<br>Int                              | imero<br>terior                           | Colonia   | Localidad |                    | Referencia           | Municipio | Estado                         | País | Código<br>Postal       |           |
| ~ | x Destino            |                   |                                        |                                           |           |           |                    |                      |           | 28/1/2022 4:55 p.m.            |      |                        | Domicilio |
| _ |                      |                   |                                        |                                           |           |           |                    |                      |           |                                |      |                        |           |

Captura Información Carta Porte – Ubicaciones – Domicilio.

Una vez que se capturo la información de la ubicación se puede registrar un domicilio para lo cual se tendrá que dar clic en el botón de nombre Domicilio:

| G | enerales             | Ubicacion       | les Mercanci                           | ias Figu                                     | ra Transp | orte    |  |                    |                      |  |  |                               |                  |                        |           |
|---|----------------------|-----------------|----------------------------------------|----------------------------------------------|-----------|---------|--|--------------------|----------------------|--|--|-------------------------------|------------------|------------------------|-----------|
|   | Tipo de<br>Ubicación | ID<br>Ubicación | RFC del<br>Remitente o<br>Destinatario | Nombre del<br>Remitente o<br>Destinatario    |           |         |  | Num Reg<br>Id Trib | Residencia<br>Fiscal |  |  | Fecha Hora Salid<br>o Llegada | a                | Distancia<br>Recorrida |           |
| ~ | Origen               |                 | EKU9003173C9                           | razón social sa de cv                        |           |         |  |                    |                      |  |  | 28/1/2022 4:55 p              | . m.             |                        | Domicilio |
|   | Domicilio 🚦          |                 |                                        |                                              |           |         |  |                    |                      |  |  |                               | 1                |                        |           |
|   | Calle                |                 | Número<br>Exterio                      | Número Número<br>Exterio Interior Colonia Lo |           | Localid |  |                    |                      |  |  | País                          | Código<br>Postal |                        |           |
|   |                      |                 |                                        |                                              |           |         |  |                    |                      |  |  |                               |                  |                        |           |

Se debe recordar que dentro del segmento de Domicilio los campos Colonia, Localidad, Municipio, Estado, País, Código Postal, son las claves de los catálogos del SAT y son de tipo Obligatorio.

|             |                                                                                              |           |                   |                    |               | C    | OM | PLEMENTO D         | E CARTA PORTE        |  |     |                               |                      |                        |  |
|-------------|----------------------------------------------------------------------------------------------|-----------|-------------------|--------------------|---------------|------|----|--------------------|----------------------|--|-----|-------------------------------|----------------------|------------------------|--|
| G           | enerales                                                                                     | Ubicacion | es Mercanci       | ias Figu           | ra Transp     | orte |    |                    |                      |  |     |                               |                      |                        |  |
|             |                                                                                              |           |                   |                    |               |      |    |                    |                      |  |     |                               |                      |                        |  |
|             | RFC del Nombre del<br>Tipo de ID Remitente o Remitente o<br>Ubicación Ubicación Destinatario |           |                   |                    |               |      |    | Num Reg<br>Id Trib | Residencia<br>Fiscal |  |     | Fecha Hora Salid<br>o Llegada |                      | Distancia<br>Recorrida |  |
| ø           | Origen                                                                                       |           | EKU9003173C9      | razón social sa    | de cv         |      |    |                    | 28/1/                |  |     |                               | 28/1/2022 4:55 p. m. |                        |  |
| Domicilio 💽 |                                                                                              |           |                   |                    |               |      |    |                    |                      |  |     |                               |                      |                        |  |
|             | Calle                                                                                        |           | Número<br>Exterio | Número<br>Interior | Colonia Local |      |    | Referencia         | Municipio Estado     |  |     | País                          | Código<br>Postal     |                        |  |
| 1 null 0001 |                                                                                              |           |                   |                    | 05            |      |    | 028 SLP            |                      |  | MEX | 78000                         |                      |                        |  |

Se debe recordar que dentro de las ubicaciones se debe registrar por lo menos un registro de tipo Origen y otra ubicación de tipo Destino.

|             | COMPLEMENTO DE CARTA PORTE                        |                 |                                        |                                           |                    |      |        |                    |                      |     |                      |                               |      |                        |           |
|-------------|---------------------------------------------------|-----------------|----------------------------------------|-------------------------------------------|--------------------|------|--------|--------------------|----------------------|-----|----------------------|-------------------------------|------|------------------------|-----------|
| G           | enerales                                          | Ubicacion       | es Mercanc                             | ias Figu                                  | ra Transp          | orte |        |                    |                      |     |                      |                               |      |                        |           |
|             |                                                   |                 |                                        |                                           |                    |      |        |                    |                      |     |                      |                               |      |                        |           |
|             | Tipo de<br>Ubicación                              | ID<br>Ubicación | RFC del<br>Remitente o<br>Destinatario | Nombre del<br>Remitente o<br>Destinatario |                    |      |        | Num Reg<br>Id Trib | Residencia<br>Fiscal |     |                      | Fecha Hora Salic<br>o Llegada |      | Distancia<br>Recorrida |           |
| 0           | x Origen                                          |                 | EKU9003173C9                           | razón social sa de cv                     |                    |      |        |                    |                      |     | 28/1/2022 4:55 p. m. |                               |      | Domicilio              |           |
| Domicilio 💽 |                                                   |                 |                                        |                                           |                    |      |        |                    |                      |     |                      |                               |      |                        |           |
|             | Calle                                             |                 |                                        | Número<br>Exterio                         | Número<br>Interior |      | Locali | Jad                |                      |     |                      |                               |      | Código<br>Postal       |           |
|             | null                                              |                 |                                        |                                           |                    | 0001 | 05     |                    |                      | 028 | SLP                  |                               | MEX  | 78000                  |           |
| ~           | x Destino                                         |                 | EKU9003173C9                           | Razón social sa                           | a de cv            |      |        |                    |                      |     |                      | 28/1/2022 4:55 p              | . m. | 100                    | Domicilio |
|             | Domicilio 💽                                       |                 |                                        |                                           |                    |      |        |                    |                      |     |                      |                               |      |                        |           |
|             | Número Número<br>Calle Exterio Interior Colonia L |                 |                                        |                                           |                    |      |        |                    |                      |     |                      | Código<br>Postal              |      |                        |           |
|             | null                                              |                 |                                        |                                           |                    | 0001 | 01     |                    |                      | 001 | AGU                  |                               | MEX  | 20000                  |           |

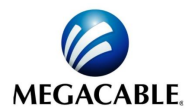

### Captura Información Carta Porte – Mercancías.

La pestaña Mercancías se encuentra agrupada de la siguiente manera:

- Información General.
- Mercancía.
- Autotransporte Federal.
- Identificación Vehicular.
- Seguros.
- Remolques.

|                                                                   |            |                | COMPI                                      | LEMENTO | DE CART               | TA PORTE                  |                         |                             |                    |        |                         |                           |
|-------------------------------------------------------------------|------------|----------------|--------------------------------------------|---------|-----------------------|---------------------------|-------------------------|-----------------------------|--------------------|--------|-------------------------|---------------------------|
| Generales Ubicaciones                                             | Mercancias | Figura Transpo | orte                                       |         |                       |                           |                         |                             |                    |        |                         |                           |
| *Peso Bruto Total<br>Peso Bruto Total<br>*Número Total Mercancias |            |                | *Unidad de Peso (Catálog<br>Unidad de Peso | jo SAT) |                       |                           | ¥                       | Peso Neto Tota<br>Peso Neto | <b>II</b><br>Total |        |                         |                           |
| Bienes o<br>Mercancias Clave<br>Transporte STCC                   | Descripc   | ión Cantio     | Clave<br>dad Unidad                        | Unidad  | Material<br>Peligroso | Cve Material<br>Peligroso | Descripción<br>Embalaje | Peso<br>En Kg               | Valor<br>Mercancia | Moneda | Fracción<br>Arancelaria | UUID Comercio<br>Exterior |

| Autotransporte Federal                                              |                                         |                            |
|---------------------------------------------------------------------|-----------------------------------------|----------------------------|
| *Permiso SCT(Catálogo SAT)<br>Permiso SCT                           | *Número Permiso SCT                     |                            |
| Identificación Vehicular                                            |                                         |                            |
| *Configuración Vehicular(Catálogo SAT)<br>Configuración Vehicular + | *Placa VM<br>Placa VM                   | *Año Modelo<br>Año Modelo  |
| Seguros                                                             |                                         |                            |
| *Aseguradora Responsabilidad Civil                                  | *Número de Póliza Responsabilidad Civil | Aseguradora Medio Ambiente |
| Aseguradora Responsabilidad Civil                                   | Número de Póliza Responsabilidad Civil  | Aseguradora Medio Ambiente |
| Número de Póliza Medio Ambiente                                     | Aseguradora Carga                       | Número de Póliza Carga     |
| Número de Póliza Medio Ambiente                                     | Aseguradora Carga                       | Número de Póliza Carga     |
| Prima Seguro                                                        |                                         |                            |
| Prima Seguro                                                        |                                         |                            |
|                                                                     |                                         |                            |
| Remolques 🖌                                                         |                                         |                            |
| Remolque                                                            | *Subtipo Remolque •                     | *Placa                     |

Se debe de recordar que para el llenado de la información general de Mercancías los campos Peso Bruto Total, Unidad Peso, Núm. Total Mercancías son de tipo Obligatorio.

|                   |             |            |                   | COMPLEMENTO DE CARTA PORTE      |                 |
|-------------------|-------------|------------|-------------------|---------------------------------|-----------------|
| Generales         | Ubicaciones | Mercancias | Figura Transporte |                                 |                 |
| *Peso Bruto Total |             |            |                   | * Unidad de Peso (Catálogo SAT) | Peso Neto Total |
| 10                |             |            |                   | KGM - Kilogramo                 | Peso Neto Total |
| *Número Total Me  | ercancías   |            |                   |                                 |                 |
| 1                 |             |            |                   |                                 |                 |

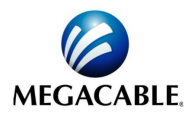

#### Captura Información Carta Porte – Mercancías – Mercancía.

Para la captura de información de la mercancía se debe recordar que los campos Bienes Transporte, Clave STCC, Descripción, Cantidad, Clave Unidad, Peso en KG son de tipo Obligatorio:

|     | Bienes o<br>Mercancías<br>Transporte | Clave<br>STCC | Descripción | Cantidad | Clave<br>Unidad | Unidad | Material<br>Peligroso | Cve Material<br>Peligroso | Embalaje | Descripción<br>Embalaje | Peso<br>En Kg | Valor<br>Mercancía | Moneda | Fracción<br>Arancelaria | UUID Comercio<br>Exterior |          |
|-----|--------------------------------------|---------------|-------------|----------|-----------------|--------|-----------------------|---------------------------|----------|-------------------------|---------------|--------------------|--------|-------------------------|---------------------------|----------|
| ^   | 01010101                             |               | CAJAS       | 1        | H87             | PIEZAS |                       |                           |          |                         | 100           |                    |        |                         |                           | Cantidad |
| Agr | egar +                               |               |             |          |                 |        |                       |                           |          |                         |               |                    |        |                         |                           |          |

A cada mercancía se le puede capturar la siguiente información:

- Cantidad Transporta
- Guía Identificación.
- Pedimento.

Seguros

Para realizar la captura de alguna de la información previamente mencionada se tendrá que dar click en el botón de nombre Cantidad en el registro correspondiente de la mercancía al final de lado derecho, donde posteriormente se desplegaran los campos para la captura de su información.

#### Captura Información Carta Porte – Mercancías – Autotransporte.

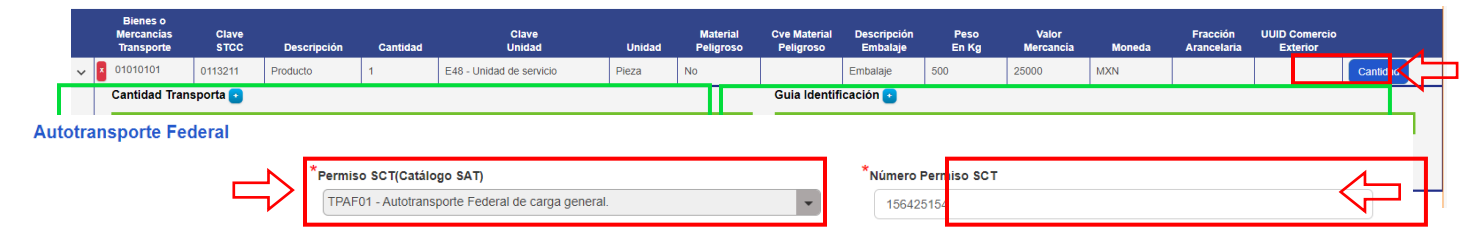

Para realizar la captura del Segmento Autotransporte hay que recordar que los campos Permiso SCT y Núm. de Permiso SCT son de tipo obligatorio.

#### Captura Información Carta Porte – Mercancías – Autotransporte – IdentificacionVehicular.

Para realizar la captura del segmento Identificación Vehicular hay que recordar que los campos Configuración Vehicular, Placa VM y Año Modelo son de tipo Obligatorio.

| <br>                    |                      | Identificación Vehicular                                                                                          |
|-------------------------|----------------------|----------------------------------------------------------------------------------------------------|
| <br>*Año Modelo<br>2020 | *Placa VM<br>EVM2233 | *Configuración Vehicular(Catálogo SAT)<br>C2R2 - Camión-Remolque (6 llantas en el camión y 8 llantas en remolque) |
| <br><u></u>             |                      |                                                                                                    |
|                         |                      |                                                                                                    |

Captura Información Carta Porte – Mercancías – Autotransporte – Seguros.

Para la captura de información del segmento Seguros se debe recordar que los campos Aseguradora Responsabilidad Civil y Numero de Póliza Responsabilidad Civil son de tipo Obligatorios.

| *Aseguradora Responsabilidad Civil | *Número de Póliza Responsabilidad Civil | Aseguradora Medio Ambiente |
|------------------------------------|-----------------------------------------|----------------------------|
| Qualitas S.A. de C.V.              | JSW0289                                 | Aseguradora Medio Ambiente |
| Número de Póliza Medio Ambiente    | Aseguradora Carga                       | Número de Póliza Carga     |
| Número de Póliza Medio Ambiente    | Aseguradora Carga                       | Número de Póliza Carga     |
| Prima Roguro                       |                                         | K 🔁                        |
| erina seguro                       |                                         |                            |

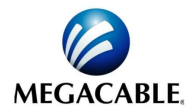

#### Captura Información Carta Porte – Mercancías – Autotransporte – Remolques – Remolque.

Para la captura del segmento Remolques se debe recordar que los campos Sub tipo Remolque y Placa son de tipo Obligatorios.

| Remolaues   |  |
|-------------|--|
| recinorques |  |

|            | *Subtipo Remolque     | *Placa  |  |
|------------|-----------------------|---------|--|
| Remolque 1 | CTR004 - Caja Cerrada | ABC5458 |  |

#### Captura Información Carta Porte – Figura Transporte.

Para la captura de información de la pestaña Figura Transporte se debe recordar que el campo Tipo Figura es de tipo Obligatorio, y los campos RFC Figura, Numero Licencia, Num Reg Id Trib, Residencia Fiscal son de tipo Condicional, por lo cual según la información que se captura se pueden volver obligatorios.

|   |                 |                 |                         | COMPLEMENTO DE CA | ARTA PORTE         |                      |           |
|---|-----------------|-----------------|-------------------------|-------------------|--------------------|----------------------|-----------|
| G | enerales Ubi    | icaciones Merca | ncias Figura Transporte |                   |                    |                      |           |
|   |                 |                 |                         |                   |                    |                      |           |
|   | Tipo<br>Figura  | RFC<br>Figura   | Número<br>Licencia      | Nombre<br>Figura  | Num Reg<br>Id Trib | Residencia<br>Fiscal |           |
| ~ | 🗴 01 - Operador | EKU9003173C9    | 123456789               | JOSE PEREZ        |                    | MEX                  | Domicilio |

#### Captura Información Carta Porte – Figura Transporte – Tipo Figura.

Una vez capturada la información correspondiente de la pestaña Figura Transporte se le puede agregar un domicilio para lo cual es necesario dar clic en el botón Domicilio del registro correspondiente que se encuentra al final a la derecha.

|   | Tipo<br>Figura      | RFC<br>Figura | Número<br>Licencia |                      | Nombre<br>Figura |            | Num Reg<br>Id Trib | Residencia<br>Fiscal |                  |
|---|---------------------|---------------|--------------------|----------------------|------------------|------------|--------------------|----------------------|------------------|
| ~ | 01 - Operador       | EKU9003173C9  | 123456789          |                      | JOSE PEREZ       |            |                    | MEX                  | Domicilio        |
|   | Domicilio 🔸         |               |                    |                      |                  |            |                    |                      |                  |
|   | Parte<br>Transporte |               | Número<br>Exterio  | Número<br>Interior C |                  | Referencia |                    |                      | Código<br>Postal |
|   | Parte Transporte    | •             |                    |                      |                  |            |                    |                      |                  |

#### Captura Información Carta Porte – Figura Transporte – Tipo Figura – Domicilio.

Para la captura de la información Domicilio hay que recordar que los campos Parte Transporte, Colonia, Localidad, Municipio, Estado, País, Código Postal son de tipo Obligatorio.

|   | Tipo<br>Figura      | RFC<br>Figura | Número<br>Licencia |                    | Nombre<br>Figura |    |            | Num Reg<br>Id Trib | Residencia<br>Fiscal |     |                  |
|---|---------------------|---------------|--------------------|--------------------|------------------|----|------------|--------------------|----------------------|-----|------------------|
| ~ | 01 - Operador       | EKU9003173C9  | 123456789          |                    | JOSE PEREZ       |    |            |                    | MEX                  |     | Domicilio        |
|   | Domicilio 🔸         |               | ·                  |                    | •                |    |            |                    |                      |     |                  |
|   | Parte<br>Transporte |               | Número<br>Exterio  | Número<br>Interior |                  |    | Referencia |                    |                      |     | Código<br>Postal |
|   | 8                   |               |                    |                    | 0001             | 05 |            | 028                | SLP                  | MEX | 78000            |

Una vez que ya fue capturada la información previamente comentada se procederá a dar click en el botón de Generar CFDI para crear el Comprobante con complemento Carta Porte.

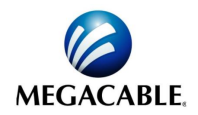

|      |                     |       |               |            |              |                   |                    | COMPLEMEN        | NTO DE CARTA PO | ORTE |                    |                      |     |                  |
|------|---------------------|-------|---------------|------------|--------------|-------------------|--------------------|------------------|-----------------|------|--------------------|----------------------|-----|------------------|
| G    | enerales            | Ubica | ciones        | Mercancias | Figura       | Transport         |                    |                  |                 |      |                    |                      |     |                  |
|      |                     |       |               |            |              |                   |                    |                  |                 |      |                    |                      |     |                  |
|      | Tipo<br>Figura      |       | RFC<br>Figura |            | Núm<br>Licen | ero<br>Icia       |                    | Nombre<br>Figura |                 |      | Num Reg<br>Id Trib | Residencia<br>Fiscal |     |                  |
| ~    | 01 - Operado        | or    | EKU900317     | 73C9       | 1234         | 56789             |                    | JOSE PEREZ       |                 |      |                    | MEX                  |     | Domicilio        |
|      | Domicilio 💽         |       |               |            |              |                   |                    |                  |                 |      |                    |                      |     |                  |
|      | Parte<br>Transporte |       |               | lle        |              | Número<br>Exterio | Número<br>Interior |                  |                 |      |                    |                      |     | Código<br>Postal |
|      |                     |       |               |            |              |                   |                    | 0001             | 05              |      | 028                | SLP                  | MEX | 78000            |
| Agre | gar +               |       |               |            |              |                   |                    |                  |                 |      |                    |                      |     |                  |
|      |                     |       |               |            |              |                   |                    |                  |                 |      |                    |                      |     |                  |
|      |                     |       |               |            |              |                   |                    | <b>~</b>         | Generar CFDI    |      |                    |                      |     |                  |

Cualquier duda o comentario puedes comunicarte a:

# solucionescloud@megacable.com.mx